# Bluetooth® Audio を再生する ハンズフリーで通話する

# Bluetooth<sup>®</sup> Audio の登録データ を消去する

Bluetooth<sup>®</sup> Audio の登録情報を消去します。

Bluetooth® Audio の登録データを消去すると、 もとに戻せません。(再度登録が必要になります。) データ消去は、十分確認のうえ行ってください。

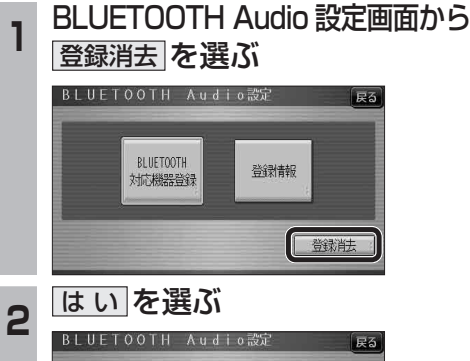

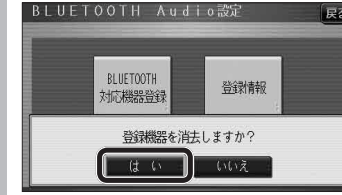

- Bluetooth<sup>®</sup> Audio の登録情報が消去 されます。
- 消去完了のメッセージが表示されるまで、 本機の電源を切らないでください。登録 情報の消去が正しく行われない場合 があります。

### お知らせ

● ハンズフリーの登録データは、上記の操作 では消去されません。ハンズフリーの登録 データを消去する場合は58ページをご覧 ください。

# ハンズフリー通話するときは

- 交通事故防止のため、なるべく安全な場所に停 車してください。
- 通話が聞き取りやすいように、車の窓を 閉めてください。
- マイクに向かって大きな声ではっきりと お話しください。

#### お知らせ、

● ナビゲーションの音声案内時にハンズフリーの 音声はナビミュートされません。

ハンズフリーに切り換える オーディオメニュー (18733ページ) から ハンズフリー を選ぶ AUDIOを選ぶ

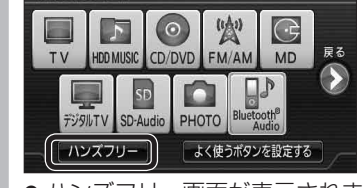

ハンズフリー画面が表示されます。

本機を登録した携帯電話と接続する ■待受中 ハンズフリーをお使いになる前に、本機を登録

した携帯電話を、ハンズフリープロファイルで 本機に接続してください。

- ●本機のオーディオがハンズフリーONの 状態で行ってください。(1157ページ)
- ●この操作は、携帯電話側で行ってください。

# 本機と接続する 1 (ニー)を押す

- 2 LifeKit を選ぶ 3 Bluetooth を選ぶ
- 4 登録機器リスト を選ぶ
- 5 Strada を選ぶ
- **6 ハンズフリー**を選ぶ
- ●「相手を発見できませんでした」と いうメッセージが表示されますが、 正常に接続されています。
- 7 OK を選ぶ
- ●本機と携帯電話が接続されます。 ●機種によっては、携帯電話を手動で接続 待機状態にする必要があります。

# お知らせ

- ハンズフリー用の機器を接続した状態で本機 の電源を切ると、次回起動時に、本機はハンズ フリー用機器との接続を自動的に開始します。
- オーディオがBluetooth<sup>®</sup> Audio の状態で 本機の電源を切った場合は、次回起動時に 本機とハンズフリー用機器は自動的に接続 されません。ハンズフリーを利用するには、 いったんオーディオをハンズフリーに切り 換えてください。しばらくすると、自動的に 接続されます。
- ●携帯電話を待受画面にしないと、ハンズ フリー通話ができない場合があります。
- ●携帯電話によっては、本機とハンズフリー 接続中は携帯電話を操作して電話をかけて も(出ても)ハンズフリー通話になる場合が あります。

### ハンズフリーの基本操作

ハンズフリーをOFFにする(☞57ページ) 電話をかける(☞52ページ) ハンズフリー接続中に表示 └── 『 接線 ער געת 📐 を着信 |12日 |4:19||090米米米米 米米米米

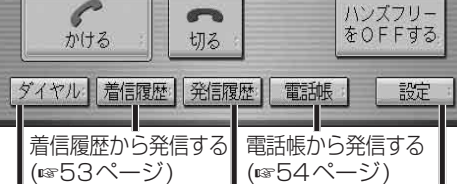

■ダイヤル発信する ■発信履歴から発信する (☞52ページ) (☞53ページ) ハンズフリー設定画面を表示(11847ページ)

# ■地図画面表示中は

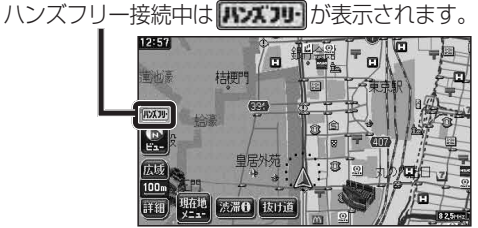

# ■発信中/着信中/通話中

通話を携帯電話に切り換える/ハンズフリーに 戻す(11857ページ)

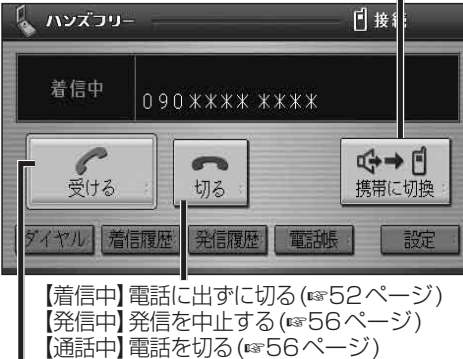

635・625 オーディオ

51 【着信中】電話に出る(☞52ページ)